## Handleiding nieuw aanlevercontract aanmaken

Versie 2, 14 december 2016

## Nieuw aanlevercontract aanmaken

Nadat u een gebruikersnaam en een wachtwoord voor de DIS-portal heeft ontvangen, kunt u inloggen op www.disportal.nl. Als u de eerste keer inlogt, moet u meteen het wachtwoord wijzigen.

U kunt hier een aanlevercontract voor uw account bij DIS aanmaken, hiermee wordt automatisch de aanleverplanning gegenereerd. De bestanden die u naar DIS wenst te versturen, zullen dan verwacht worden.

Klik links in het menu op Mijn contracten.

| Port<br>uw informatile, onze zorg | tal           |
|-----------------------------------|---------------|
| Gebruiker GZ                      | W             |
| Mijn gegevens                     | U be          |
| Wachtwoord wijzigen<br>Uitloggen  | Daar<br>Pas i |
| Algomoon                          | Priv          |
| Argemeen                          | Wan           |
| Home                              | Vali          |
| Contactgegevens                   | Wan           |
| Mijn gegevens                     | Voor          |
| Mijn contracten                   | Hier          |
| Aanleverplanning                  | Via           |
| Mijn aanleveringen                |               |
| Notificaties                      |               |
| Validatieresultaten               |               |
| Mijn bestanden                    |               |
| Rapportage opbrengstverrekening   |               |
| Privacy- en VerzendModule (PVM)   |               |

U krijgt dan het volgende op uw scherm te zien:

| Stroom | Dataset | Versie | Туре | Startmaand | Eindmaand | Softwareleverancier |
|--------|---------|--------|------|------------|-----------|---------------------|
| FZ     | DBC     | 2.0    | PROD | 201407     |           |                     |
| GGZ    | DBC     | 6.0    | PROD | 201306     |           |                     |
| GGZ    | DBC     | 6.0    | TEST | 201306     |           |                     |
|        |         |        |      |            |           |                     |

## Mijn contracten (gegevensaanlevering)

Nieuw contract

U ziet de aanleverstromen die zijn aangemeld voor uw DIS-account. Indien u een nieuwe aanleverstroom wilt toevoegen, bijvoorbeeld GBG (generalistische basis ggz), klik dan op **Nieuw contract.** 

In het volgende scherm kunt u een nieuw aanlevercontract aanmaken:

| Nieuw contract              |                           |  |  |  |
|-----------------------------|---------------------------|--|--|--|
| Test/productie <sup>*</sup> | - Kies - 💌                |  |  |  |
| Aanleversoort <sup>*</sup>  | - Kies - 💌                |  |  |  |
| Dataset                     | - Kies - 💌                |  |  |  |
| Versie <sup>*</sup>         | - Kies - 💌                |  |  |  |
| Softwareleverancier*        | - Kies - 💌                |  |  |  |
| Startmaand <sup>*</sup>     | 201407 (formaat: \\\\\MM) |  |  |  |
| Opslaan Terug               |                           |  |  |  |

Bij **Test/productie** kunt u kiezen voor PROD of TEST. U dient een productiecontract (PROD) aan te maken om gegevens bij DIS aan te leveren die opgeslagen moeten worden. Een testcontract (TEST) maakt u aan om software of aanleveringen te testen. Testdata worden bij DIS op de reguliere wijze verwerkt, maar niet opgeslagen in de database.

Bij Aanleversoort kunt u kiezen uit SZ, GGZ, FZ en GBG:

- SZ staat voor somatische zorg
- GGZ staat voor geestelijke gezondheidszorg (gespecialiseerde ggz/tweedelijns zorg)
- FZ staat voor forensische zorg
- GBG staat voor generalistische basis ggz (eerstelijns zorg)

Bij **Dataset** heeft u de keuze tussen DBC, OHW en TRJ. Bij aanleversoort SZ, GGZ en FZ moet u kiezen voor DBC (wettelijk verplichte dataaanlevering bij DIS). Bij aanleversoort GBG kiest u TRJ.

Bij **Versie** kiest u het hoogste nummer.

Bij **Softwareleverancier** zoekt u de naam van uw eigen softwareleverancier. Staat deze er niet tussen, dan moet u contact opnemen met het Service- en Informatiecentrum DIS van de NZa (<u>info@dbcinformatiesysteem.nl</u> of 030 285 08 11).

De **Startmaand** is standaard voor gedefinieerd. U hoeft deze niet te wijzigen. In de bestandsnaam die naar DIS verzonden wordt staat de creatiedatum. DIS verwacht altijd een bestand met een hogere creatiedatum dan het jaar of de maand die hier genoemd wordt.

Kies vervolgens voor Opslaan.

Als u links in het menu op **Aanleverplanning** klikt, dan ziet u hier nu de default-bestandsnaam staan. DIS verwacht vervolgens een bestand met een hogere creatiedatum en/of hoger volgnummer.

Na het aanmaken van het aanlevercontract, dient u minimaal een half uur te wachten voordat u een (eerste) aanlevering aan het DIS verstuurd.